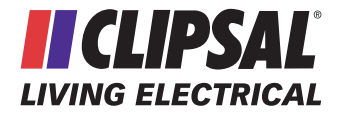

# **C-Bus Programmable Four Zone Thermostat**

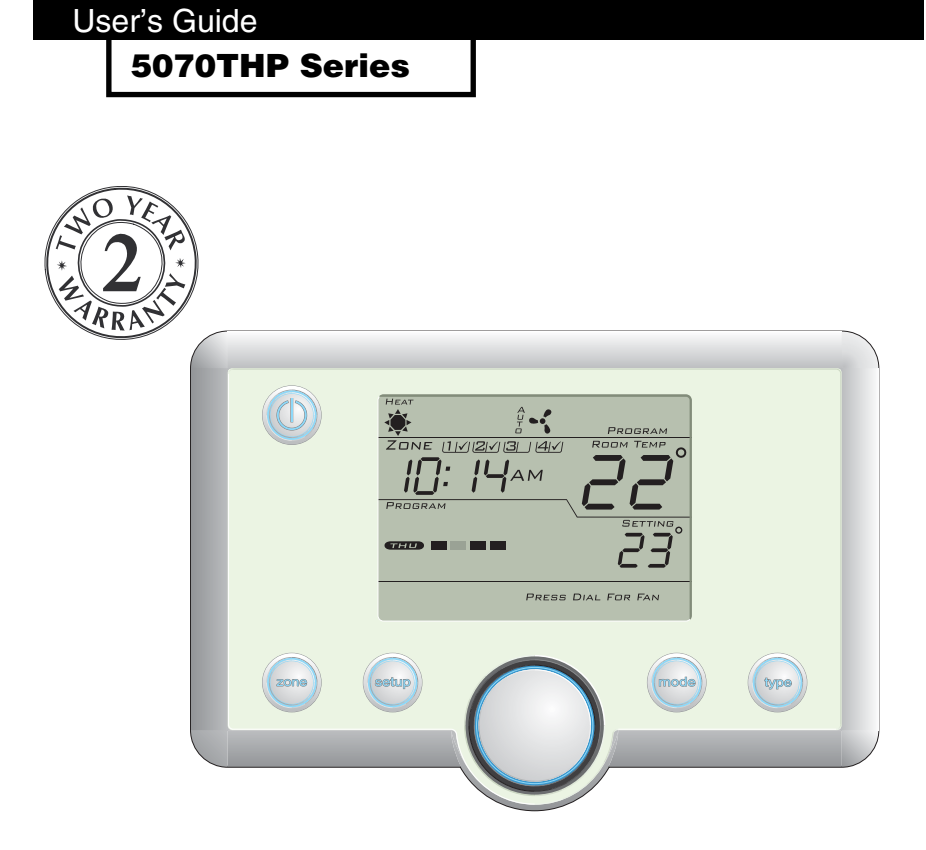

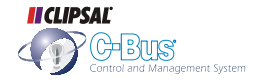

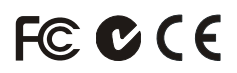

Clipsal and C-Bus are registered trademarks of Clipsal Australia Pty Ltd ABN 27 007 873 529.

© Copyright Clipsal Australia Pty Ltd 2007. All rights reserved. This material is copyright under Australian and international laws. Except as permitted under the relevant law, no part of this work may be reproduced by any process without prior written permission of and acknowledgement to Clipsal Australia Pty Ltd.

The information in this manual is provided in good faith. Whilst Clipsal Australia Pty Ltd (CAPL) has endeavoured to ensure the relevance and accuracy of the information, it assumes no responsibility for any loss incurred as a result of its use. CAPL does not warrant that the information is fit for any particular purpose, nor does it endorse its use in applications which are critical to the health or life of any human being. CAPL reserves the right to update the information at any time without notice.

V1.0 Jul 2007

# Contents

| 1.0 | Description and Features  |                            | 5  |
|-----|---------------------------|----------------------------|----|
| 2.0 | Operating the Unit        |                            | 6  |
|     | 2.1                       | Button Identification      | 6  |
|     | 2.2                       | Switching On               | 7  |
|     | 2.3                       | Adjusting the Temperature  | 8  |
|     | 2.4                       | Zone Control               | 8  |
|     | 2.5                       | Operating Mode             | 9  |
|     | 2.6                       | Climate Control Type       | 10 |
| 3.0 | Setup                     |                            | 11 |
|     | 3.1                       | Programming Schedules      | 11 |
|     | 3.2                       | Clock                      | 14 |
|     | 3.3                       | Temperature Display Format | 16 |
| 4.0 | Advanc                    | ed Setup                   | 17 |
|     | 4.1                       | Fan                        | 17 |
|     | 4.2                       | Temperature Guard          | 18 |
|     | 4.3                       | Setback                    | 20 |
|     | 4.4                       | Reset                      | 22 |
| 3.0 | Factory Default Settings  |                            | 23 |
| 4.0 | Electrical Specifications |                            | 23 |
| 5.0 | Standa                    | rds Complied               | 24 |
| 6.0 | -<br>Warranty             |                            | 26 |

#### **1.0 Description and Features**

The 5070THP Series C-Bus Programmable Four Zone Thermostat is used to regulate the air temperature of a particular environment. The unit may be controlled via other C-Bus devices such as wall switches or a Touch Screen; it may operate independently or with other C-Bus Thermostats.

The air temperature is monitored by the unit's inbuilt temperature sensor or optionally via an external C-Bus temperature sensor. The unit includes the following special features:

- Scheduling. The unit is capable of scheduling up to four temperature setting events a day. A unique schedule can be programmed for each day of the week.
- Setback. This saves power by using a wider acceptable temperature range within which heating or cooling is not performed.
- Temperature guard. This ensures the temperature is maintained within a specified extreme temperature range (to protect against freezing or extremely hot conditions).

Depending on the installation, you can use the 5070THP Series unit to:

- set the required temperature or comfort level
- select the type of climate control (heating, cooling, ventilation)
- select the fan mode and speed
- enable and disable zones
- switch setback mode on or off
- activate program mode to enable scheduling
- program schedules
- change the temperature display format (Celsius or Fahrenheit).

## 2.0 Operating the Unit

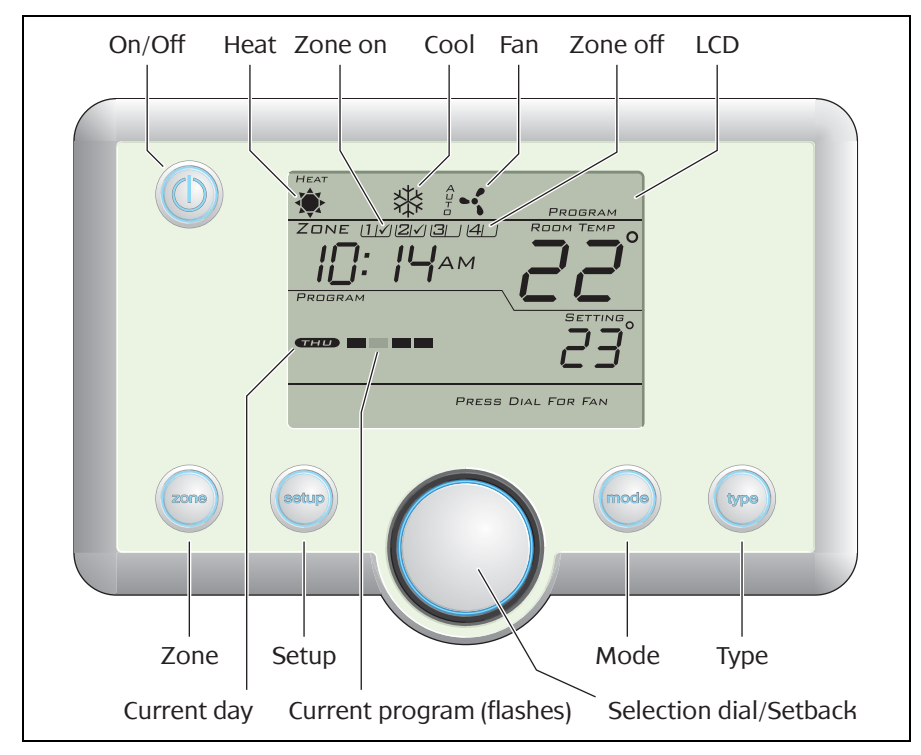

Figure 1 - C-Bus Programmable Four Zone Thermostat front panel

#### 2.1 Button Identification

A climate control system connected to the C-Bus Programmable Four Zone Thermostat is controlled by the buttons on the front panel (Figure 1). Refer to Table 1 for a description of button functions.

| Function          | Description                                                                                                    |  |
|-------------------|----------------------------------------------------------------------------------------------------|--|
| On/Off            | Switches the climate control system on or off. The Setup function may be accessed when the system is on or off.                                                                                                    |  |
| Zone              | Allows you to switch one or more zones on and off.                                                                                                    |  |
| Setup             | Accesses various sub-functions, to program schedules, set<br>the time, change the temperature display format and adjust<br>fan, temperature guard and setback settings.                                                                                                    |  |
| Selection<br>dial | When the Thermostat is switched on, rotate the dial to<br>adjust the temperature setting; press and hold for 2<br>seconds to enable setback. When using Setup or adjusting<br>Zone, Mode or Type, rotate the dial to increment or<br>decrement a setting and press the dial to select a setting. |  |
| Mode              | Selects PROGRAM (scheduling) or MANUAL mode.                                                                                                    |  |
| Туре              | Sets the operating type of the heating/ventilation/air conditioning (HVAC) system. Options may include heating, cooling, heating & cooling and ventilation, depending on the installation.                                                                                                    |  |
| Setback           | Allows a wider temperature range, reducing overall energy<br>consumption. The range may be customised using the<br>Setup function. The function is enabled and disabled using<br>the selection dial.                                                                                             |  |

Table 1 - Button functions

#### 2.2 Switching On

When the C-Bus Programmable Four Zone Thermostat is off it displays the climate control type, current time, day and room temperature.

To switch the Thermostat and climate control system on, press the On/Off button. The temperature setting (or comfort level) is then displayed, together with the current program (if enabled).

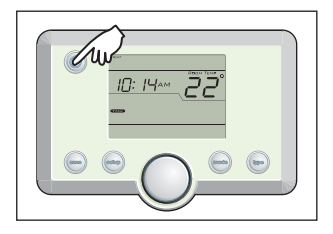

#### 2.3 Adjusting the Temperature

When the Thermostat is switched on, rotate the selection dial to adjust the temperature setting.

On evaporative cooling systems this is a comfort level (such as a number from 1 to 20).

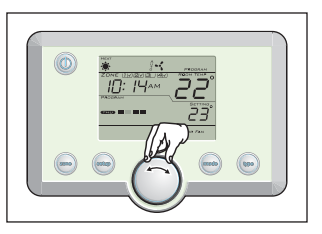

On other systems this is a temperature (such as 22 °C).

#### 2.4 Zone Control

Your climate control system may be installed with multiple zones, each capable of being switched on and off independently. Depending on the installation, individual zones may be controlled by separate Thermostats, or a single Thermostat may control multiple zones. These zones may be switched on and off using the Zone button.

| SETUP | ZONE (11) (2) (3)    |
|-------|----------------------|
|       | TURN &<br>PRESS DIAL |

1) With the Thermostat switched on, press the Zone button. The first available zone is selected. Rotate the dial to select a zone.

| SETUP TURN &<br>PROGRAM "C / "F PRESS DIAL<br>CLOCK EXIT<br>ADVANCED | ZONE 11/2131         |
|----------------------------------------------------------------------|----------------------|
|                                                                      | TURN &<br>PRESS DIAL |

2) Press the dial to toggle the selected zone on or off. The ZONE screen will exit after 5 seconds of inactivity, or press the Zone button again to exit immediately.

## 2.5 Operating Mode

The Thermostat has up to three operating modes, depending on the installed heating/ventilation/air conditioning (HVAC) system and its configuration. These are described in Table 2.

| Mode    | Evaporative System                                                                                                    | Other System Type                                                                                              |  |
|---------|----------------------------------------------------------------------------------------------------|----------------------------------------------------------------------------------------------------|--|
| AUTO    | The Thermostat controls<br>the cooling plant to<br>maintain a comfort level<br>according to the selected<br>comfort level setting. | N/A                                                                                                    |  |
| MANUAL  | The cooling plant is switch-<br>ed always on or always off<br>when the Thermostat is<br>switched on and off.                       | The climate is controlled according to the selected temperature setting.                                       |  |
| PROGRAM | The cooling plant is con-<br>trolled according to the<br>comfort level events pro-<br>grammed in the schedule.                     | The climate is controlled<br>according to the tempera-<br>ture setting events pro-<br>grammed in the schedule. |  |

Table 2 - Operating mode types

**PROGRAM** mode is only available if scheduling was enabled by **NOTE** the installer. Scheduling is often disabled in evaporative systems.

If you change the temperature/comfort level or setback setting in PROGRAM mode, OVERRIDE is displayed under the temperature setting. The Thermostat will use the override settings until the next scheduled program takes effect, the unit is switched on and off or the operating mode is changed.

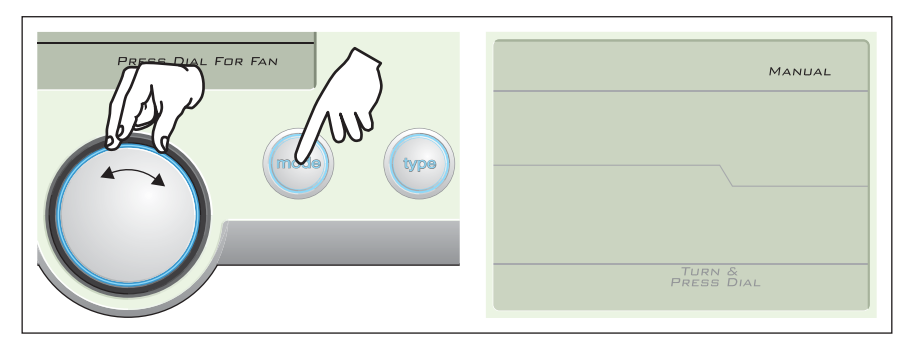

With the Thermostat switched on, press the Mode button. The current mode flashes. Rotate the dial to select between AUTO, MANUAL and PROGRAM mode (depending on the installation). Wait 5 seconds or press the Mode button to exit.

#### 2.6 Climate Control Type

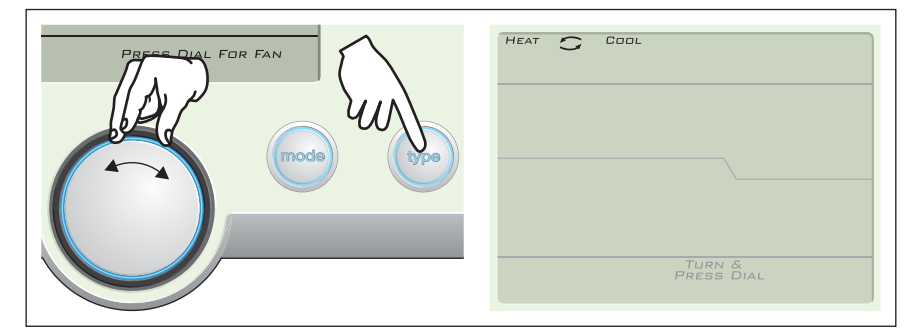

With the Thermostat switched on, press the Type button. The current climate control type flashes. Rotate the dial to change the type.

Available types vary depending on the installed climate control system. Types for a reverse cycle heat pump air conditioning system may include HEAT, COOL, HEAT/COOL and FAN.

Wait 5 seconds or press the Type button to exit.

### 3.0 Setup

#### 3.1 Programming Schedules

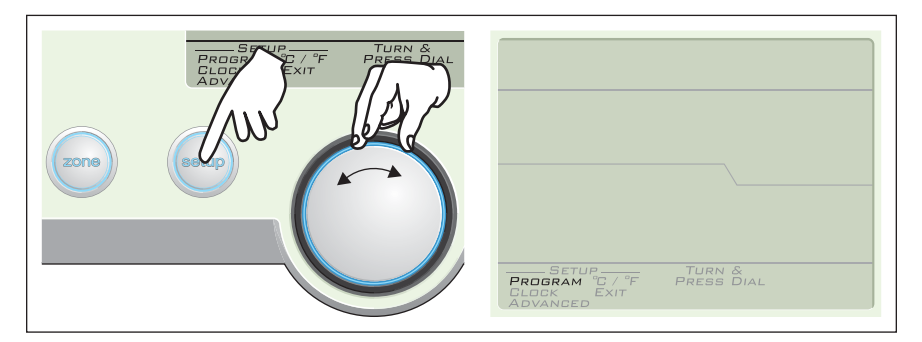

1) Press the Setup button. Rotate the dial until PROGRAM flashes.

| zone | SETUP<br>PROGRAM "D / "F<br>CLOCK EXIT<br>ADVANCED |                    |
|------|----------------------------------------------------|--------------------|
|      |                                                    | PROGRAM PRESS DIAL |

2) Press the dial. A day or group of days to program is selected. You can rotate the dial to select another day or group of days. You can select MON to FRI, SAT and SUN, MON to SUN or a specific day.

|  | zone | SETUP-<br>PROGRAM D'-' "F<br>CLOCK<br>CLOCK<br>C | PROGRAM |
|--|------|----------------------------------------------------------------------------------------------------|---------|
|--|------|----------------------------------------------------------------------------------------------------|---------|

3) Press the dial. The first of four events is selected, and the event settings are displayed. You can rotate the dial to select an event (you can also select EXIT at this point).

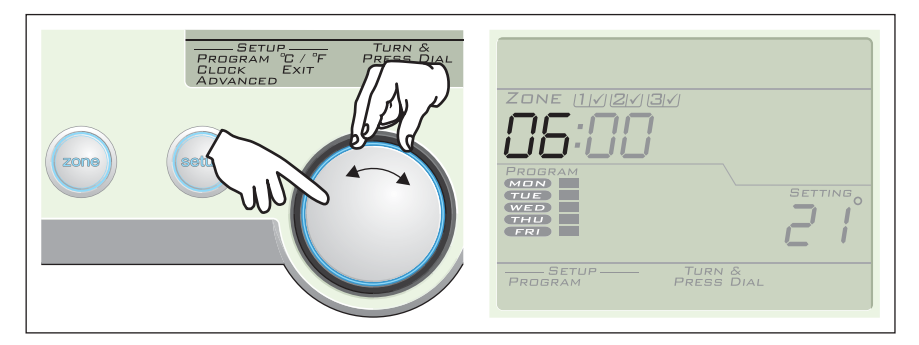

4) Press the dial. The hour is selected. Rotate the dial to change the hour (you can also select OFF to disable the event).

| zone | PROBRAM '0'.'T<br>DOCK EXIT<br>ADVANCED |                                    |
|------|-----------------------------------------|------------------------------------|
|      |                                         | SETUP TURN &<br>PROGRAM PRESS DIAL |

5) Press the dial. The minute is selected. Rotate the dial to change the minute.

| Zone |                                                |
|------|------------------------------------------------|
|      | PRESS DIAL<br>BROGRAM<br>& HOLD FOR<br>SETBACK |

6) Press the dial. The temperature set point is selected. Rotate the dial to change the temperature or comfort level (you can also select -- - to switch the system off for this event). At this point you can press and hold the dial for 2 seconds if you want to enable setback for this event.

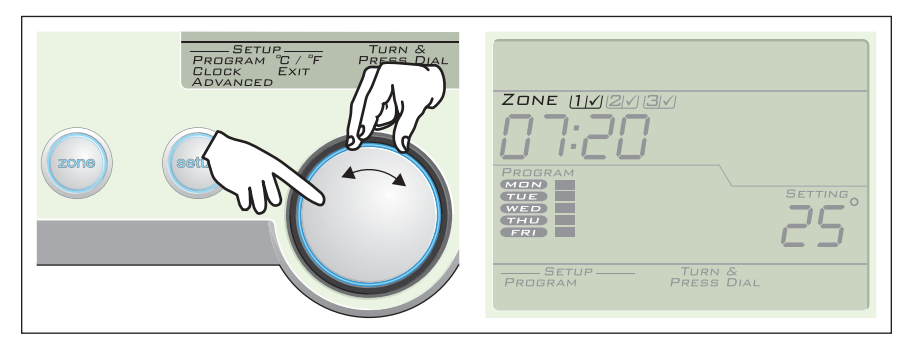

7) Press the dial. If zones were enabled by the installer, the first zone is selected. Rotate the dial to select a zone. Press the dial to toggle it on and off.

| SETUP TURN & DIAL |
|-------------------|
|-------------------|

8) Rotate the dial to select EXIT. Press the dial.

#### 3.2 Clock

The clock can be set to use 12 or 24 hour time format. The CLOCK setup function is used to set the format, time and day of the week.

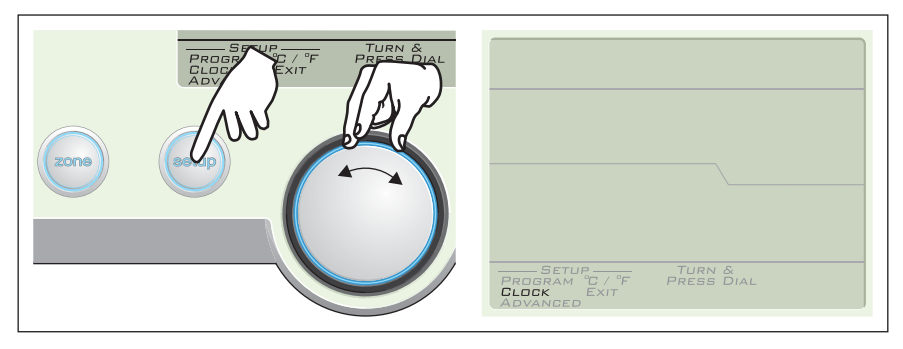

1) Press the Setup button. Rotate the dial until CLOCK flashes.

| zone | SETUP<br>PROBRAM "C / "F<br>ADVANCED | 12:h |  |
|------|--------------------------------------|------|--|
|      |                                      |      |  |

2) Press the dial. The time format is displayed. Rotate the dial to select either 12 or 24 hour format.

| zone | SETUP-<br>TURN &<br>CLOCK EXIT<br>ADVANCED |                            |
|------|--------------------------------------------|----------------------------|
|      |                                            | SETUP TURN &<br>PRESS DIAL |

3) Press the dial. The time is displayed with the hour selected. Rotate the dial to change the hour.

| zone | SETUP<br>PROGRAM "C / "F<br>DRUCK EXIT<br>ADVANCED | 10:23 <sup>AM</sup>        |
|------|----------------------------------------------------|----------------------------|
|      |                                                    | SETUP TURN &<br>PRESS DIAL |

4) Press the dial. The minute is selected. Rotate the dial to change the minute.

| Zone | SETUP.<br>PROBAM 'D'/ 'F<br>PROBAL 'D'/ 'F<br>PRESS DIAL<br>PRESS DIAL<br>PRESS DIAL |                                     |
|------|--------------------------------------------------------------------------------------|-------------------------------------|
|      |                                                                                      | SETUP TURN &<br>PRESS DIAL<br>CLOCK |

5) Press the dial. The day is selected. Rotate the dial to change the day. Press the dial again.

#### 3.3 Temperature Display Format

The temperature can be displayed in either degrees Celsius or Fahrenheit.

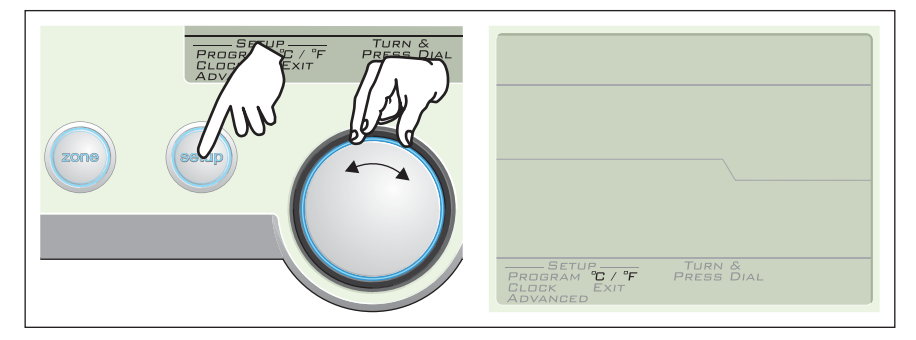

1) Press the Setup button. Rotate the dial until  $^{\circ}C / ^{\circ}F$  flashes.

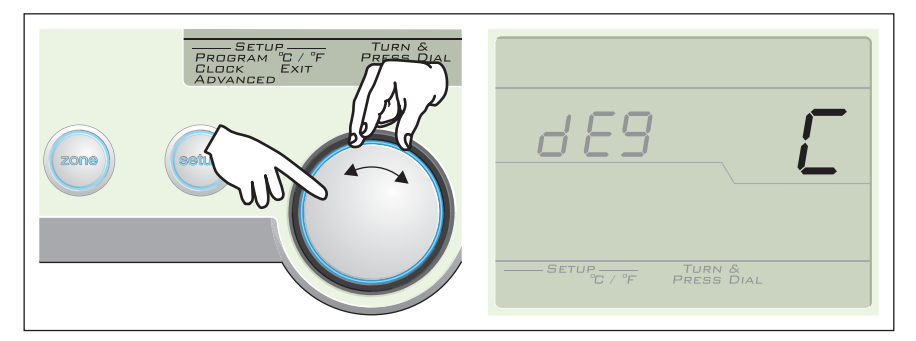

2) Press the dial. *d E* <sup>g</sup> is displayed. Rotate the dial to select either C or F. Press the dial again.

## 4.0 Advanced Setup

#### 4.1 Fan

1) Ensure the Thermostat is switched off.

The temperature or comfort level setting is not displayed in the off state.

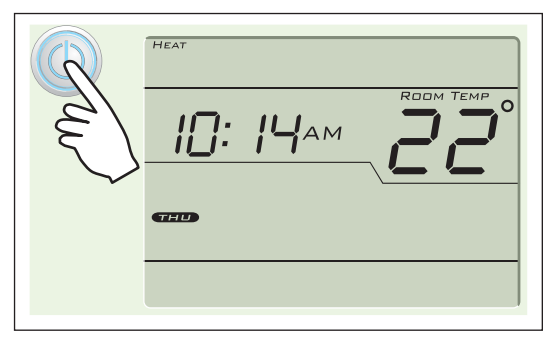

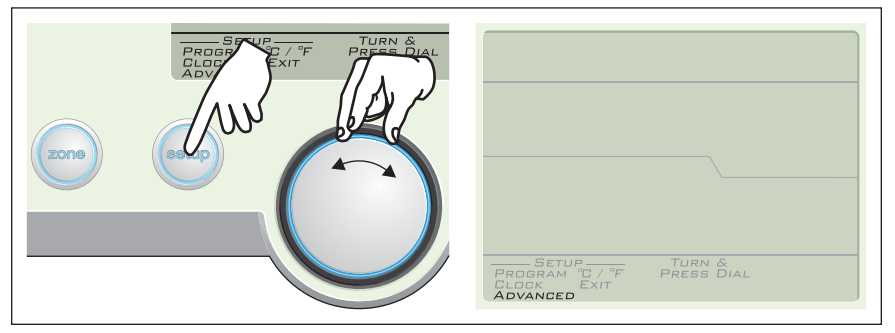

2) Press the Setup button. Rotate the dial until ADVANCED flashes.

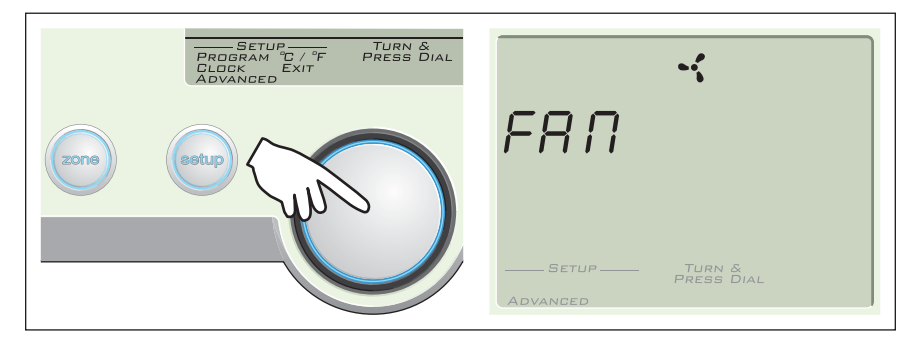

3) Press the dial. FR I is selected.

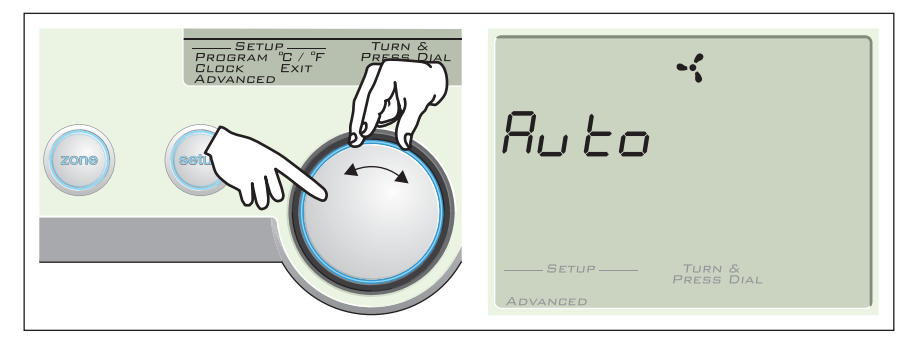

4) Press the dial. Rotate the dial to select a fan mode. Press the dial again. Valid fan modes are  $R_{u} \ge_{o}$ ,  $E_{o} \cap E$  and  $SE \ge_{b}$ .

| Fan Mode   | Description                                                                          |
|------------|--------------------------------------------------------------------------------------|
| Automatic  | Fan operates when the system actively heats or cools                                 |
| Continuous | Fan operates whenever the system is switched on                                      |
| Setback    | Fan operates in Automatic mode when setback is active, and Continuous mode otherwise |

#### 4.2 Temperature Guard

The temperature guard (if enabled by the installer) ensures the temperature is maintained within a specified extreme temperature range regardless of any other Thermostat setting. For example, in a reverse cycle system the Thermostat can be used to maintain the temperature between 5 and 42 °C even if the Thermostat is switched off. If the temperature moves outside this range, the unit heats or cools the environment as appropriate.

The temperature guard may be enabled and disabled, and its activation threshold adjusted using Setup.

1) Ensure the Thermostat is switched off.

The temperature or comfort level setting is not displayed in the off state.

|              | HEAT      |
|--------------|-----------|
| h            |           |
| $\checkmark$ | <b>TD</b> |
|              |           |

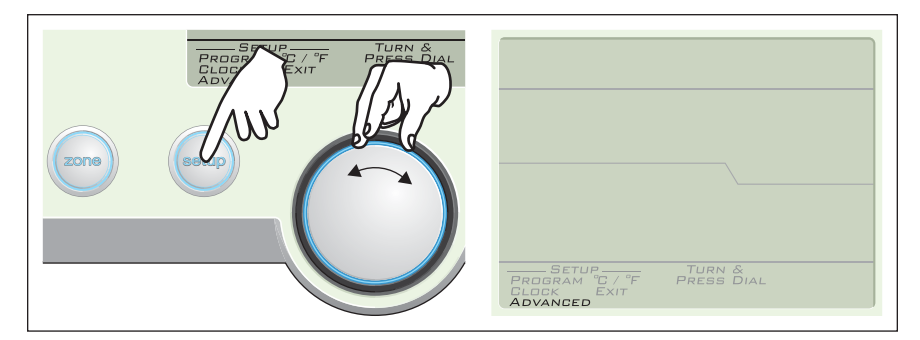

2) Press the Setup button. Rotate the dial until ADVANCED flashes.

| zone | PROBRAM 'C / "F<br>DROBRAM 'C / "F<br>ADVANCED<br>BSS | 98 r d                                       |
|------|-------------------------------------------------------|----------------------------------------------|
|      |                                                       | —— SETUP —— TURN &<br>PRESS DIAL<br>ADVANGED |

3) Press the dial. FR I is selected. Rotate the dial clockwise to select SR rd.

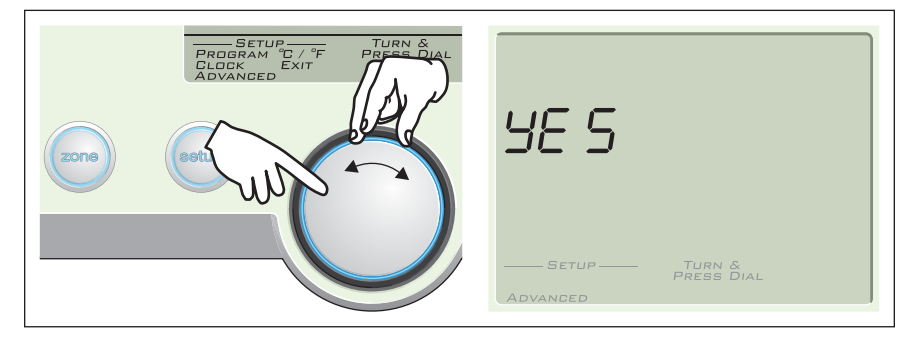

4) Press the dial. Rotate the dial to select  $\exists E 5$  or  $\Box \Omega$ . Press the dial again.

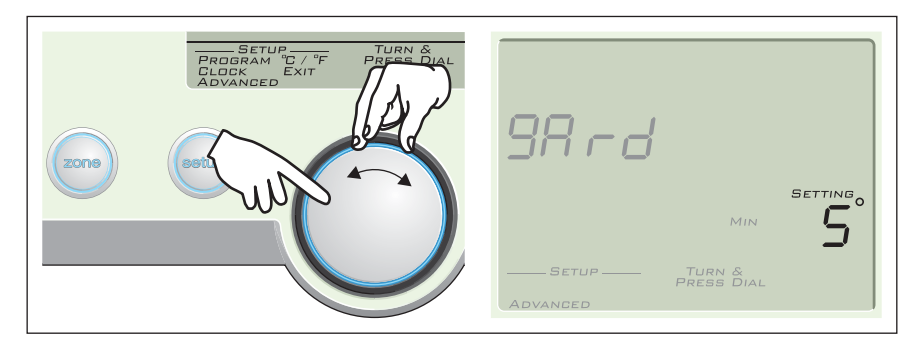

5) If you selected *SE* 5, rotate the dial to select the minimum temperature setting. This is the temperature below which the system will start heating (if available). Press the dial.

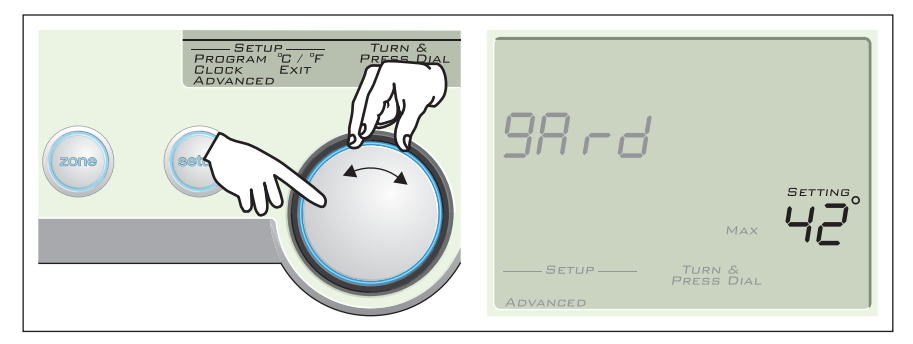

6) If you selected *YE* 5 in Step 4, rotate the dial to select the maximum temperature setting. This is the temperature above which the system will start cooling (if available). Press the dial.

## 4.3 Setback

The setback option reduces energy consumption by widening the acceptable temperature range. This is useful when you leave the premises and want to save energy whilst maintaining a degree of comfort. The allowable temperature variation is typically +/-5 °C of the set temperature, but this may be adjusted using Setup.

To activate or deactivate setback, press the selection dial for 2 seconds until the SETBACK indicator appears/disappears. The setback option can only be toggled when the unit is switched on.

To adjust the temperature variation which setback allows, follow the steps below.

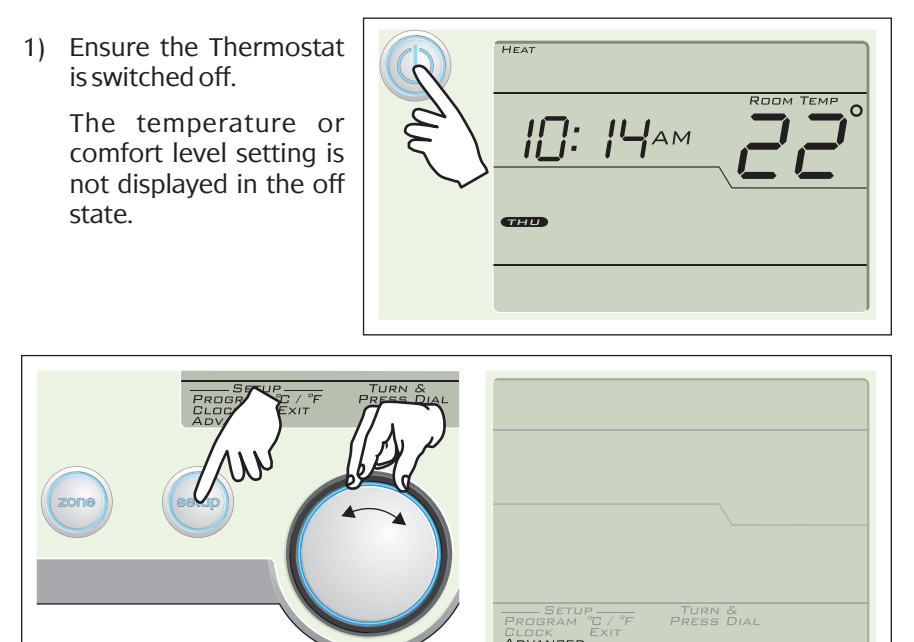

2) Press the Setup button. Rotate the dial until ADVANCED flashes.

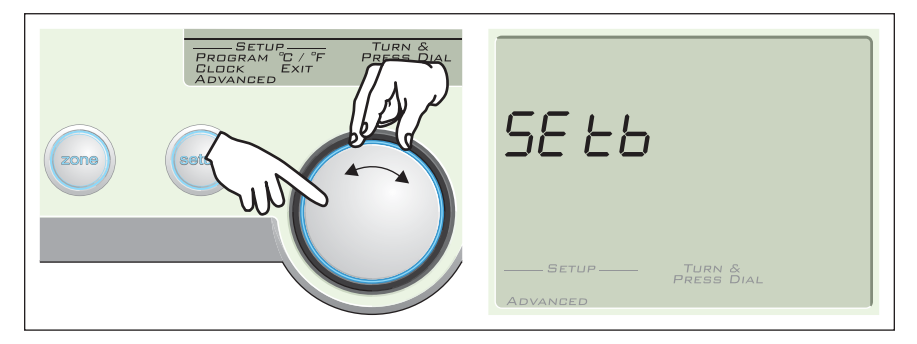

ADVANCED

3) Press the dial. FR  $\Pi$  is selected. Rotate the dial to select 5E *Lb*.

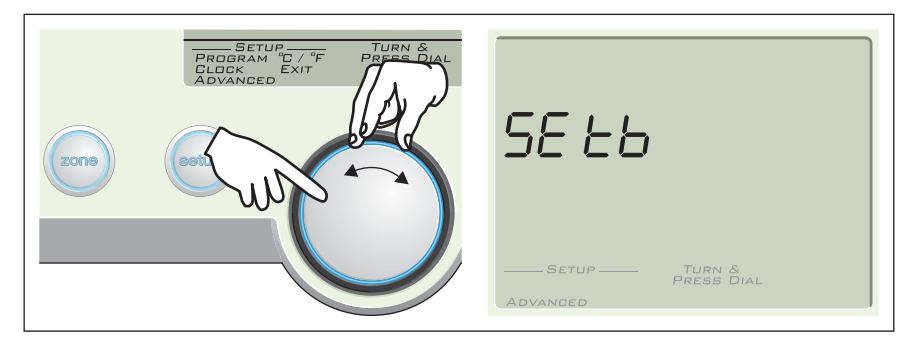

4) Press the dial. Rotate the dial to change the temperature variation which the Thermostat will allow when setback is enabled. Press the dial again.

If the setback value is 4°, setback is enabled and the temperature setting is 24° (and the Thermostat is switched on and the type is Heating and Cooling), the Thermostat will maintain the environment between 20° and 28°

#### 4.4 Reset

The Reset function sets the Thermostat back to factory default settings. This function is intended to be used by an installer only.

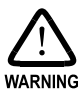

If you use the Reset function the Thermostat will most likely need to be reconfigured by the installer, using special software. Do not WARNING use this function unless you have a good reason to do so.

# 5.0 Factory Default Settings

| Parameter                   | Setting                     |
|-----------------------------|-----------------------------|
| Manual set temperature      | 22 °C (72 °F)               |
| HVAC type                   | Heating & cooling           |
| Operating mode              | Program                     |
| Operating state             | Off                         |
| Setback value               | +/-5 °C (9 °F)              |
| Fan configuration           | Аито                        |
| Temperature display format  | °C                          |
| Temperature guard           | Enabled                     |
| Temperature guard min./max. | 5 °C (41 °F), 37 °C (99 °F) |

# 6.0 Electrical Specifications

| Parameter                      | Description                                                                    |
|--------------------------------|--------------------------------------------------------------------------------|
| C-Bus supply voltage           | 15 to 36 V DC, 40 mA<br>Does not provide current to the C-Bus network          |
| C-Bus AC input<br>impedance    | 50 kΩ @ 1 kHz                                                                  |
| Relays<br>(5070THPR model)     | Each relay rated at 2 A @ 24 V AC 3750 V isolation between terminals and C-Bus |
| C-Bus connection               | One terminal block to accommodate 0.2 to 1.3 mm <sup>2</sup> (24 to 16 AWG)    |
| Temperature sensor<br>accuracy | +/- 0.5 °C                                                                     |
| C-Bus system clock             | Software selectable                                                            |
| Network burden                 | Software selectable                                                            |
| Operating<br>temperature       | – 10 to 50 °C (14 to 122 °F)                                                   |
| Operating humidity             | 10 to 95% RH                                                                   |

## 7.0 Standards Complied

## DECLARATIONS OF CONFORMITY

*Australian/New Zealand EMC & Electrical Safety Frameworks and Standards* Model 5070THP and 5070THPR products comply with the following:

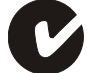

| Standard          | Title                                                                                                    |
|-------------------|----------------------------------------------------------------------------------------------------|
| AS/NZS CISPR 14-1 | Electromagnetic compatibility – Requirements for<br>household appliances, electric tools and similar<br>apparatus – Part 1: Emissions |
| AS/NZS CISPR 15   | Limits and methods of measurement of radio disturbance characteristics of electrical lighting and similar equipment                   |
| AS/NZS CISPR22    | Information technology equipment – Radio disturbance characteristics – Limits and methods of measurement                              |

#### European Standards

Model 5070THP and 5070THPR products comply with the following:

|    | Standard        | Title                                                                                                    |
|----|-----------------|----------------------------------------------------------------------------------------------------|
| נכ | BS EN 60669-2-1 | Switches for household and similar fixed electrical<br>installations – Part 2: Particular requirements – Section<br>1: Electronic switches |
|    | EN 55014-1      | Electromagnetic compatibility – Requirements for<br>household appliances, electric tools and similar<br>apparatus – Emissions              |
|    | EN 55015        | Limits and methods of measurement of radio disturbance characteristics of electrical lighting and similar equipment                        |
|    | EN 55022        | Information technology equipment – Radio disturbance characteristics – Limits and methods of measurement                                   |

#### USA Standards

Standard

Model 5070THP and 5070THPR products comply with the following:

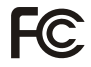

FCC Part 15 Radio Frequency Devices, Subpart B for unintentional radiators.

*Other International Standards* Model 5070THP and 5070THPR products comply with the following:

| Standard      | Title                                                                                                    |
|---------------|----------------------------------------------------------------------------------------------------|
| IEC 60669-2-1 | Switches for household and similar fixed electrical<br>installations – Part 2: Particular requirements – section<br>1: Electronic switches |
| CISPR 14-1    | Electromagnetic compatibility – Requirements for<br>household appliances, electric tools and similar<br>apparatus – Part 1: Emissions      |
| CISPR 15      | Limits and methods of measurement of radio<br>disturbance characteristics of electrical lighting and<br>similar equipment                  |
| CISPR 22      | Information technology equipment – Radio disturbance characteristics – Limits and methods of measurement                                   |

#### 8.0 Warranty

5070THP Series C-Bus Programmable Four Zone Thermostats carry a two year warranty against manufacturing defects.

#### **Warranty Statement**

- 1) The benefits conferred herein are in addition to, and in no way shall be deemed to derogate; either expressly or by implication, any or all other rights and remedies in respect to Clipsal Integrated Systems Product, which the consumer has under the Commonwealth Trade Practices Act or any other similar State or Territory Laws.
- 2) The warrantor is Clipsal Australia Pty Ltd of 12 Park Terrace, Bowden, South Australia, 5007. Telephone (08) 8345 9500. With registered offices in all Australian States.
- 3) This Clipsal Integrated Systems Product is guaranteed against faulty workmanship and materials for a period of two (2) years from the date of installation.
- 4) Clipsal Australia Pty Ltd reserves the right, at its discretion, to either repair free of parts and labour charges, replace or offer refund in respect to any article found to be faulty due to materials, parts or workmanship.
- 5) This warranty is expressly subject to the Clipsal Integrated Systems Product being installed, wired, tested, operated and used in accordance with the manufacturer's instructions.
- 6) All costs of a claim shall be met by Clipsal Australia Pty Ltd, however should the product that is the subject of the claim be found to be in good working order, all such costs shall be met by the claimant.
- 7) When making a claim, the consumer shall forward the Clipsal Integrated Systems Product to the nearest office of Clipsal Australia Pty Ltd with adequate particulars of the defect within 28 days of the fault occurring. The product should be returned securely packed, complete with details of the date and place of purchase, description of load, and circumstances of malfunction.

For all warranty enquiries, contact your local Clipsal sales representative. The address and contact number of your nearest Clipsal Australia office can be found at http://www.clipsal.com/locations or by telephoning Technical Support (refer to the back page).

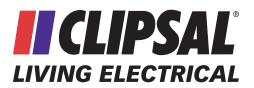

#### **Technical Support and Troubleshooting**

For further assistance in using this product, consult your nearest Clipsal Integrated Systems (CIS) Sales Representative or Technical Support Officer.

| Technical Support Contact Numbers |                                              |  |
|-----------------------------------|----------------------------------------------|--|
| Australia                         | 1300 722 247 (CIS Technical Support Hotline) |  |
| New Zealand                       | 0800 888 219 (CIS Technical Support Hotline) |  |
| Northern Asia                     | 852 2484 4157 (Clipsal Hong Kong)            |  |
| South Africa                      | (011) 314 5200 (C-Bus Technical Support)     |  |
| Southern Asia                     | 603 7665 3555 Ext. 236 or 242 (CIS Malaysia) |  |
| United Kingdom                    | 0870 608 8 608 (Schneider Electric Support)  |  |

Technical Support email:techsupport.cis@clipsal.com.auSales support email:sales.cis@clipsal.com.au

Worldwide contacts are provided at http://www.clipsal.com/locations/ Information and resources are provided at http://www.clipsal.com/cis/

#### Product of Clipsal Integrated Systems A Division of Clipsal Australia Pty Ltd

ABN 27 007 873 529

#### **Head Office**

12 Park Terrace, Bowden, SA 5007, AustraliaTelephone:(+61) 8 8345 9500Facsimile:(+61) 8 8346 0845Email:cis@clipsal.com.auWeb:http://www.clipsal.com/cis/

#### clipsal.com/cis

A member of the Schneider Electric Group

Clipsal Australia Pty Ltd reserves the right to change specifications, modify designs and discontinue items without incurring obligation and whilst every effort is made to ensure that descriptions, specifications and other information in this manual are correct, no warranty is given in respect thereof and the company shall not be liable for any error therein.